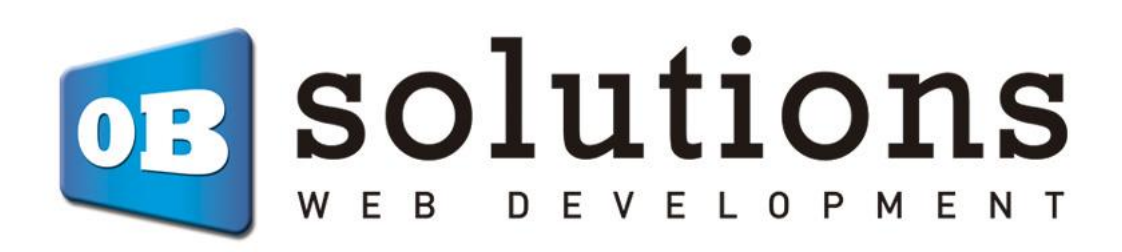

# Installation Manual Virtual POS Redsys / Servired / Sermepa

Remember that you must first contract the Virtual POS with your bank

# Content

| Module installation                     | 3  |
|-----------------------------------------|----|
| Module configuration                    | 4  |
| Virtual POS Management                  | 6  |
| Payment method selection                | 9  |
| Tests                                   | 9  |
| Payment URL management                  | 10 |
| Create Payment URL                      | 10 |
| List of payment URLs                    | 11 |
| General settings                        | 12 |
| Notification management                 | 14 |
| Redsys information on order and returns | 15 |
| Module developed by OBSolutions Spain   |    |

# Module installation

| PrestaShop 1.7.65                             | 5 Quick Access <del>-</del> | Q Sear       | ch (e.g.: product reference, o | custome                    |                                               |                      |             | 🌡 Debug mode 🛛 🤇 | View my shop     | ¢ &  |
|-----------------------------------------------|-----------------------------|--------------|--------------------------------|----------------------------|-----------------------------------------------|----------------------|-------------|------------------|------------------|------|
| ≪<br>≁ Dashboard                              | Module                      | manag        | er                             |                            |                                               | 🚯 Upload i           | a module    | Or Connect to A  | ddons marketplac | Help |
| SELL                                          | Modules                     | Alerts U     | 19<br>Jpdates                  |                            |                                               |                      |             |                  |                  |      |
| 🔶 Orders                                      |                             |              |                                |                            |                                               | Q                    |             |                  |                  |      |
| Customers                                     |                             | Category     |                                |                            | Status                                        |                      | Bulk actio  | ns               |                  |      |
| Customer Service                              |                             | All Categori | es                             | ~                          | Show all modules                              | ~                    | Uninstall   |                  | ~                |      |
| ili Stats                                     |                             |              |                                |                            |                                               |                      |             |                  |                  |      |
| IMPROVE                                       |                             | Administ     | ration                         |                            |                                               |                      |             |                  |                  |      |
| 🗯 Modules 🛛 🔨                                 |                             |              | Available quanti               | tion                       |                                               |                      |             |                  |                  |      |
| Module Manager<br>Module Catalog              |                             | ×~           | v2.0.0 - by<br>PrestaShop      | Adds a tab sh<br>dashboard | howing the quantity of available<br>Read more | products for sale to | o the Stats | Disab            | le 🗸 🗌           |      |
| Design                                        |                             |              | Best categories                |                            |                                               |                      |             |                  |                  |      |
| <ul> <li>Shipping</li> <li>Payment</li> </ul> |                             |              | v2.0.0 - by<br>PrestaShop      | Adds a list of             | f the best categories to the Stats            | dashboard Read       | i more      | Disab            | ile 🗸 🗌          |      |
| International                                 |                             | -            | Best customers                 |                            |                                               |                      |             |                  |                  |      |
| Movertising                                   |                             |              | v2.0.2 - by<br>PrestaShop      | Adds a list of             | f the best customers to the Stats             | dashboard Read       | d more      | Disab            | ile 🗸 🗌          |      |
| CONFIGURE                                     |                             |              | Best suppliers                 |                            |                                               |                      |             |                  |                  |      |
| Shop Parameters                               |                             | -00x         | v2.0.0 - by<br>PrestaShop      | Adds a list of             | f the best suppliers to the Stats of          | dashboard Read       | more        | Disab            | le 🗸 🗌           |      |
|                                               |                             | -            | Best vouchers                  | Adds a list of             | the best yourbers to the State of             | lashboard Read       | more        |                  |                  |      |

To install the module, go to the 'Module Manager' tab of the Back-Office of your Prestashop and select Upload a module'. A window will open where you must select the ZIP file that you have downloaded when purchasing this product and once selected you must press the 'Upload a module' button.

# **Module configuration**

To configure the module you must access the 'Module Manager' tab and search within the 'Payment' category for the Virtual Redsys POS module and click on the 'Configure' or 'Configure' button.

| 3           | PrestaShop 1.7.6.5                      | Quick Access 👻 | Q Searc       | h (e.g.: product reference, custo                | ome          |                                      |            | 4           | Debug mode   | <ul> <li>View my shop</li> </ul> | ¢    | Ŷ | Θ    |
|-------------|-----------------------------------------|----------------|---------------|--------------------------------------------------|--------------|--------------------------------------|------------|-------------|--------------|----------------------------------|------|---|------|
|             | « ^                                     | Module Manager | / Modules     |                                                  |              |                                      |            |             |              |                                  |      | _ |      |
| ~           | Dashboard                               | Module         | manage        | er                                               |              |                                      | 🚯 Upload a | module      | Or Connect t | o Addons marketp                 | lace | Н | lelp |
| SELL        |                                         | Modules        | Alerts U      | (1)<br>pdates                                    |              |                                      |            |             |              |                                  |      |   |      |
| ۰ 👈         | Orders                                  |                | redsys 🗙      |                                                  |              |                                      | Q          |             |              |                                  |      |   |      |
| <b>.</b>    | Catalog                                 |                |               |                                                  |              |                                      |            |             |              |                                  |      |   |      |
| 8           | Customers                               |                | Category      |                                                  |              | Status                               |            | Bulk action | s            |                                  |      |   |      |
|             | Customer Service                        |                | All Categorie | 25                                               | ~            | Show all modules                     | ~          | Uninstall   |              | ~                                |      |   |      |
| <u>16</u> 1 | Stats                                   |                |               |                                                  |              |                                      |            |             |              |                                  |      |   |      |
| IMPR        | OVE                                     |                | Other         |                                                  |              |                                      |            |             |              |                                  |      |   |      |
| * 1         | Modules ^                               |                | _             |                                                  |              |                                      |            |             |              |                                  |      |   |      |
|             | <b>Module Manager</b><br>Module Catalog |                |               | Redsys Virtual POS<br>v4.0.0 - by<br>OBSolutions | Accepts paym | ents by Redsys (ServiRed) Virtual PO | S.         |             | Confi        | igure 🗸 🗌                        |      |   |      |
| <b>P</b>    | Design                                  |                |               |                                                  |              |                                      |            |             |              |                                  |      |   |      |
|             | Shipping                                |                |               |                                                  |              |                                      |            |             |              |                                  |      |   |      |
|             | Payment                                 |                |               |                                                  |              |                                      |            |             |              |                                  |      |   |      |
| (d)         | International                           |                |               |                                                  |              |                                      |            |             |              |                                  |      |   |      |
|             | Advertising                             |                |               |                                                  |              |                                      |            |             |              |                                  |      |   |      |
| CONF        | FIGURE                                  |                |               |                                                  |              |                                      |            |             |              |                                  |      |   |      |
| •           | Shon Daramatare                         |                |               |                                                  |              |                                      |            |             |              |                                  |      |   |      |
| n i         | Advanced Parameters                     |                |               |                                                  |              |                                      |            |             |              |                                  |      |   |      |
|             |                                         |                |               |                                                  |              |                                      |            |             |              |                                  |      |   |      |

Below you will see the POS administration page of the module where you can create all the payment methods you need for your store:

| Modules / obsredsys / A<br>Configure<br>Redsys Virtual POS | ⊧ Configure                |                                               |                                      |                                 |                  |                      |                   |                     | Ba            | ck Tra    | nslate C     | C<br>heck update | Mana     | <b>ئ</b>         |
|------------------------------------------------------------|----------------------------|-----------------------------------------------|--------------------------------------|---------------------------------|------------------|----------------------|-------------------|---------------------|---------------|-----------|--------------|------------------|----------|------------------|
| VIRTUAL POS LIST                                           |                            |                                               |                                      |                                 |                  |                      |                   |                     |               |           |              |                  |          |                  |
| Shop Name TPV ID                                           | Merchant Name              | Merchant Code                                 | Currency                             | Test/Real                       | Terminal ID      | Min Amount           | Max Amount        | Date                |               | Status    | Posit        | tion             |          |                  |
| PS 1.7.6.5 1                                               | MODULESHOP.NET             | 335626230                                     | 978                                  | test                            | 1                | €0.00                | €0.00             | 06/07/2020 1        | 19:19:22      | ~         | <b>+</b>     | 1                | P Edit   | •                |
|                                                            |                            |                                               |                                      |                                 |                  |                      |                   |                     |               |           |              | ·                | + Add n  | ew POS           |
| PAYMENT URLS LIST                                          |                            |                                               |                                      |                                 |                  |                      |                   |                     |               |           |              |                  |          |                  |
| Latest change                                              | Description                |                                               |                                      |                                 | TPV ID           | Payment amou         | unt Ar            | nount paid          | Status        |           | Link         |                  |          |                  |
| 06/07/2020 18:22:12                                        | Segundo pago               | pendiente del ped                             | lido 4400                            |                                 | 1                | €55.00               | €0                | .00                 | ~             | Pa        | iyment UR    | L d              | P Edit   | •                |
|                                                            |                            |                                               |                                      |                                 |                  |                      |                   |                     |               |           |              |                  | ♣ Add n  | ew URL           |
| ✗ VIRTUAL POS SETTINGS                                     |                            |                                               |                                      |                                 |                  |                      |                   |                     |               |           |              |                  |          |                  |
| Cle                                                        | ear the cart if fails to p | bay YES                                       | NO<br>his option, th                 | ne order will n                 | ot be generated  | l in state "Error in | payment" and t    | he cart will rema   | in intact     |           |              |                  |          |                  |
| Force non-S                                                | 5L requests from Red       | Sys YES<br>Enable this op<br>this option will | NO<br>tion only if yo<br>not work wh | ou have certifi<br>aen enabled. | cate issues with | Redsys. It may so    | lve compatibilitj | r issues with SNI o | certificates. | lf you ha | ive an SSL i | redirect thro    | ıght Apa | che,             |
|                                                            |                            |                                               |                                      |                                 |                  |                      |                   |                     |               |           |              |                  |          | <b>B</b><br>Save |

## **Virtual POS Management**

It shows a list of all the POS terminals created for the store, in the example image above we see 2 POS terminals created, one for card payment and the other for IUPay.

With the column 'Status' we can activate or deactivate the POS terminals by pressing the X to activate it or the V to deactivate it.

The 'Add new POS' button allows you to create a new payment method for the store that links to the configured POS.

#### Multi-store Note:

For Prestashop stores with Multi-Store, the POS list will only show the POS terminals created for the chosen store. If 'All stores' is selected, all POS will be displayed.

#### **ADD NEW POS**

To add a POS, press the 'Add new' button and the POS configuration form will be displayed:

| ✤ VIRTUAL POS SETTINGS           |                                                                |
|----------------------------------|----------------------------------------------------------------|
| Environment                      | Test Simulator                                                 |
| Display Text                     | [TEST] Secure payment with credit/debit card VISA / MASTERCARD |
|                                  | Text to show to your customers when payment selection appears. |
| * Merchant Code (FUC)            | 335626230                                                      |
| * Merchant Name                  | MODULESHOP.NET                                                 |
| * Terminal number                | 1                                                              |
| * Merchant Encryption key        | sq7HjrUOBfKmC576LlgskD5srU870gj7                               |
| Payment types accepted           | Only credit card                                               |
| Enable nav by reference          | YES NO                                                         |
| choice pay by reference          | WARNING: may require Redsys approval.                          |
| Currency                         | Euro                                                           |
| Filter by currency               | YES NO                                                         |
|                                  | Force filtering by currency                                    |
| Minimum Amount                   | 0.00                                                           |
| Maximum Amount                   | 0.00                                                           |
| Carrier(s) Allowed               | PS 1.7.6.5                                                     |
|                                  | my carres                                                      |
|                                  | Add >                                                          |
|                                  |                                                                |
| Payment form style               | iFrame / Integrated                                            |
| iFrame Width                     | 100% nivels (only for iFrame/Integrated ontion)                |
|                                  | proces (only for in realist another operatory                  |
| <ul> <li>Group access</li> </ul> | ID Group name                                                  |
|                                  | 2 Guest                                                        |
|                                  | 3 Customer                                                     |
| ×                                |                                                                |
| Cancel                           | Save                                                           |

Description of the fields:

### Environment:

- Real: Select this option when your POS is already in real mode.
- Testing: Select this option while your POS is in a testing environment.

**Display Text:**Text to be displayed in the payment method box for POS that we are creating. Multi-language field.

Merchant Code (FUC): Data provided by your bank

Merchant name: Name to show on the purchase form

Terminal number: Data provided by your bank

Encryption key: Data provided by your bank (in SHA-256 format)

**Payment types accepted:** Allows you to select the accepted payment methods (some require activation by your bank)

Activate payment by reference: Allows you to activate the Redsys 'pay by reference' option. This enables the customer to only have to enter their credit card information the first time. Subsequent purchases made with TPV Redsys payment will not request the card details again, and the charge will be made directly on the first card previously entered.

<u>NOTICE</u>: This functionality requires prior activation by Redsys in its contracted Virtual POS terminal, so you must request its activation directly from Redsys before activating this module option.

**Minimum amount:** allows you to configure your POS, adding a minimum amount filter. It means that the FrontOffice will only appear if the minimum amount of the cart is greater than or equal to the one you have established. (Value 0 means there is no minimum)

**Maximum amount**: allows you to configure your POS, adding a filter for a maximum amount. It means that, in the FrontOffice it will only appear if the minimum amount of the cart is equal to or less than what you have established. (Value 0 means there is no maximum)

**Permitted Carriers:** When configuring your POS, you can choose the allowed carriers. (If you do not select any, all carriers will be allowed)

### Currency:

• *Euro:* If the POS that has been granted supports Euros.

- *Dollar:* If the POS that has been granted supports Dollars.
- *Pound:* If the POS that has been granted supports the Pound.
- For other currencies contact our support team

**Filter by currency:** If you activate this field, the POS will only be shown if it matches the currency in which the customer is going to pay.

### Payment Form style:

- *iFrame / Integrated*: The POS form is fully integrated into your store.
- *New blank page*: The POS form is displayed on a separate page.

**IFrame width:** IFrame width so you can adapt the width size to that of your store template. Only useful when selecting the 'iFrame / Integrated' form style.

**Group access:** It allows to filter the groups of clients to which the configured payment method will be shown. Unmarked groups will not see the option in the list of payment methods.

Save button: to save the data.

**Cancel button**: to cancel and return to the previous page.

### Important:

The POS are created OFF, remember to activate the POS from the POS list, in the STATUS column.

#### Payment method selection

Once configured, your clients can use their credit card and buy through the Virtual Redsys POS.

| my store                                                                 |        |                                                 | Contact us     |
|--------------------------------------------------------------------------|--------|-------------------------------------------------|----------------|
|                                                                          |        |                                                 |                |
| V PERSONAL INFORMATION                                                   | 🧨 edit | 2 items                                         |                |
| ✓ ADDRESSES                                                              | 🧨 edit | show details                                    | €69.50         |
| ✓ SHIPPING METHOD                                                        | 🧨 edit | Shipping                                        | Free           |
| 4 PAYMENT                                                                |        | Total (tax incl.)                               | €69.50         |
| [TEST] Secure payment with credit/debit card VISA / MASTERCARD VISA      |        |                                                 |                |
| Pay by Check                                                             |        | •                                               |                |
| Pay by bank wire                                                         |        | Security policy (edit<br>Customer reassurance m | with<br>odule) |
| I agree to the terms of service and will adhere to them unconditionally. |        | Delivery policy (edi                            | twith          |
| ORDER WITH AN OBLIGATION TO PAY                                          |        | Customer reassurance m                          | iodule)        |
|                                                                          |        | ↔ Return policy (edit<br>reassurance module)    | with Customer  |

#### Tests

Your bank should send you the test credit card data to use in the test environment, however we provide you with the test card data that Redsys typically sends to its customers:

- Card number: 4548 8120 4940 0004
- **Expiration:** 12/17 (must always be a future date)
- CVV2 code: 123
- CIP Code: 123456

# Payment URL management

This module allows you to configure URLs / payment links independent of any order or customer, so that you can share this URL with your customer and can formalize a payment directly on your Virtual POS without the need to create a customer account or place an order.

This functionality is managed from the 'List of payment URLs' section:

| PAYMENT URLS LIST   |                                        |        |                |             |        |             |               |
|---------------------|----------------------------------------|--------|----------------|-------------|--------|-------------|---------------|
| Latest change       | Description                            | TPV ID | Payment amount | Amount paid | Status | Link        |               |
| 06/07/2020 18:22:12 | Segundo pago pendiente del pedido 4400 | 1      | €55.00         | €0.00       | ~      | Payment URL | 🖋 Edit 🛛 🔻    |
|                     |                                        |        |                |             |        |             |               |
|                     |                                        |        |                |             |        |             | + Add new URL |

#### **Create Payment URL**

To create a new payment URL you must press the 'Add new URL' button, that way you will access the registration form of a new payment URL:

| ✓ PAYMENT URL FORM |                                        |
|--------------------|----------------------------------------|
| Description        | Segundo pago pendiente del pedido 4400 |
| * POS to use       | [TEST] Secure payment with cr V        |
| * Amount to pay    | 0000.00 55.00                          |
| Enable             | YES NO                                 |
| Cancel             | Save                                   |

Description of the fields:

- **Description**: Free text to easily identify the URL
- **POS to use**: List of the active POS terminals created in the module, if you have more than one configuration you must select the configuration to use in the URL here
- Amount to pay: Amount to be paid by the client receiving the URL
- Enable: Activate / deactivate a payment URL
- Save: Allows to save the changes and create the URL
- Cancel: Cancel creation

Once created we can see the details of the payment URL created in the list of payment URLs.

### List of payment URLs

Shows the list of generated payment URLs:

| P | AYMENT URLS LIST    |                                        |        |                |             |        |             |              |
|---|---------------------|----------------------------------------|--------|----------------|-------------|--------|-------------|--------------|
|   | Latest change       | Description                            | TPV ID | Payment amount | Amount paid | Status | Link        |              |
|   | 06/07/2020 18:22:12 | Segundo pago pendiente del pedido 4400 | 1      | €55.00         | €0.00       | × .    | Payment URL | 🖋 Edit 🛛 💌   |
|   |                     |                                        |        |                |             |        |             |              |
|   |                     |                                        |        |                |             |        |             | +Add new URL |

Description of the table fields:

- Last change: It shows the date and time of the last change in the payment URL (either due to changes in the URL configuration as well as by the customer when making the payment).
- Description: Displays the free description text assigned to the URL.
- **TPV ID:** Displays the identify of the POS associated with the URL.
- **Payment amount:** Displays the amount to pay associated with the URL.
- Amount paid: Shows the amount paid by the client so far.
- **Status:** Shows whether the URL is on or off.
- Link: Button that accesses the URL directly so that you can copy it and send it to your client.
- Actions available:
  - Edit: It allows modifying the data of the configured URL.
  - **Remove:** Delete the URL.

Pressing the 'payment URL' button we will directly access the URL and we can copy it to send it to our client:

|                                                         | Contacte con nosotro    |                                       | Españ                           | ol ▼ Moneda: EUR € ▼          | 2 Cerrar sesión | Carlos Moyano            | 📜 Carrito (0)     |  |
|---------------------------------------------------------|-------------------------|---------------------------------------|---------------------------------|-------------------------------|-----------------|--------------------------|-------------------|--|
|                                                         | my store                | SOFTWARE A                            | LMACENAMIENTO                   |                               |                 | Búsqueda en c            | tatálogo <b>Q</b> |  |
|                                                         | Cor                     | rercia Clobal Payments                |                                 |                               | Seleccione su   | idioma Castellano        | ~                 |  |
| 1 seleccione<br>metodo de pago<br>Datos de la operación |                         | eleccione<br>étodo de pago            | 2 Comprobación<br>autenticación | B Solicitando<br>Autorización | ₽Ъ ∕4           | Resultado<br>Transacción |                   |  |
|                                                         |                         | Pagar co                              | n Tarjeta 🛛 🚾 😂 📑               |                               |                 | ^                        |                   |  |
|                                                         | Importe:                | 55,00€                                |                                 | Nº Tarjeta:                   | Ξ               |                          | - 11              |  |
|                                                         | Comercio                | MODULESHOP.NET<br>(SPAIN)             |                                 | Caducidad:                    |                 |                          | - 11              |  |
|                                                         | Terminal:               | 335626230-1                           |                                 | Cód. Seguridad:               | la              |                          | - 11              |  |
|                                                         | Pedido:                 | 200607191926                          |                                 |                               | 9               |                          | - 11              |  |
|                                                         | Fecha:                  | 07/06/2020 19:19                      |                                 | Cancelar                      | Pagar           |                          | - 11              |  |
|                                                         | Descripcie<br>producto: | n Payment URL<br>ULaRRiyAnBK5HLXOicXM | /iCf1g                          |                               |                 |                          | - 11              |  |
|                                                         | Servi                   | Red WSA 😶 📷                           | stercord<br>Deck                |                               |                 |                          | - 11              |  |
|                                                         |                         |                                       |                                 |                               |                 |                          |                   |  |

We can also copy the URL to our clipboard directly by right-clicking on the 'Payment URL' button and then selecting 'Copy link path' from the context menu:

| LISTA DE URLS DE PAGO    |                                        |                     |                          |                                 |                    |                 |                                                                                |
|--------------------------|----------------------------------------|---------------------|--------------------------|---------------------------------|--------------------|-----------------|--------------------------------------------------------------------------------|
| Último cambio            | Descripción                            | ID TPV              | Cantidad a pagar         | Cantidad pagada                 | Estado             | Enlace          |                                                                                |
| 07/06/2020 18:22:12      | Segundo pago pendiente del pedido 4400 | 1                   | 55,00 €                  | 0,00 €                          | ~                  | URL de page     | Abria Modificar                                                                |
|                          |                                        |                     |                          |                                 |                    |                 | Abrir enlace en una pessana nueva<br>Abrir enlace en una <u>v</u> entana nueva |
|                          |                                        |                     |                          |                                 |                    |                 | Abrir enlace en una nueva ventana privada                                      |
|                          |                                        |                     |                          |                                 |                    |                 | Añadir este enlace a marcadores                                                |
|                          |                                        |                     |                          |                                 |                    |                 | Guardar enlace como                                                            |
| CONFIGURACIÓN IPV VIRTO  | JAL                                    |                     |                          |                                 |                    |                 | Guardar enlace en Pocket                                                       |
| Vaciar carrito si se pro | oduce error en el pago Sí NO           |                     |                          |                                 |                    |                 | Buscar "URL de pago" en Google                                                 |
|                          | Si desactiva esta opción no s          | e generará pedido   | de la operación en esta  | lo 'Error en pago' y el cliente | e podrá volver a n | ealizar el proc | Enviar enlace al dispositivo                                                   |
|                          |                                        |                     |                          |                                 |                    |                 | Inspeccionar elemento                                                          |
| Fo                       | orzar respuesta sin SSL Sí NO          |                     |                          |                                 |                    |                 | Inspeccionar propiedades de accesibilidad                                      |
|                          | Habilite esta opción solo si ti        | iene problemas de o | certificado SSL con Reds | ys. Puede resolver problema     | as de compatibilid | ad con certific | Form History Control (II)                                                      |
|                          | redirección SSL a través de A          | pache, esta opción  | no funcionará cuando     | esté habilitada.                |                    |                 | AdBlock: el mejor bloqueador de anuncios                                       |
|                          |                                        |                     |                          |                                 |                    |                 | LastPass                                                                       |

# **General settings**

This section allows you to configure general parameters that affect all POS created equally:

| ▶ VIRTUAL POS SETTINGS             |                                                                                                    |
|------------------------------------|----------------------------------------------------------------------------------------------------|
| Clear the cart if fails to pay     | YES NO<br>If you disable this option, the order will not be generated in state "Error in payment" and the cart will remain intact                                                                                              |
| Force non-55L requests from Redsys | VES NO<br>Enable this option only if you have certificate issues with Redsys. It may solve compatibility issues with SNI certificates. If you have an SSL redirect throught Apache,<br>this option will not work when enabled. |
|                                    | Save                                                                                                    |

### Empty cart if a payment error occurs:

- Yes: If an error occurs in the payment process (for example, the client enters some erroneous data from their credit card), the module marks the cart as an order in the 'Error in Payment' status, both the client and the administrator will receive a email reporting the error and the cart will be emptied.
- No: If an error occurs in the payment process, the module does not create any order in the 'Payment Error' status, neither the client nor the administrator will be informed of this error and the cart will remain intact.

### Force reply without SSL:

- **Yes:** Forces the call made by Redsys to validate an order to be made through the HTTP protocol instead of HTTPS.
- No: The calls made by Redsys to validate the orders will be made through the HTTPS protocol.

Enable this option only if you have SSL certificate issues with Redsys. You can resolve compatibility issues with SNI certificates. If you have an SSL redirect through Apache, this option will not work when enabled.

# **Notification management**

Through the module configuration you will be able to consult all the notifications made between the Virtual POS and your Prestashop store in order to easily detect and solve any communication problem between both platforms, without having to access the administration panel of the Virtual POS:

| N | DTIFICATIONS | LIST   |             |         |          |             |            |                       |      |                     |        |
|---|--------------|--------|-------------|---------|----------|-------------|------------|-----------------------|------|---------------------|--------|
|   | Shop Id      | Tpv ld | Customer Id | Cart Id | Order Id | Amount Paid | Error Code | Message               | Туре | Date                |        |
|   | 1            | 1      | 2           | 6       | 5        | €35.09      | 9673       | Transacción denegada. | test | 06/07/2020 01:48:46 | Delete |
|   | 1            | 1      | 2           | 7       | 5        | €35.09      | 0000       | Pago OK               | test | 06/07/2020 01:48:46 | Delete |
|   |              |        |             |         |          |             |            |                       |      |                     |        |
|   | Page: 1      |        |             |         |          |             |            |                       |      |                     |        |

Example list of notifications

# **Redsys information on order and refunds**

Within each order you will be able to consult the information related to the transaction made in the Virtual POS and you will have the option of being able to make the refund, if necessary, without having to access the administration panel of the Virtual POS.

| 66/11/2014 Total 19,85 €                               |                   | Isajes                                         | Productos<br>1                           |
|--------------------------------------------------------|-------------------|------------------------------------------------|------------------------------------------|
| TPV REDSYS INFORMACIÓN / DEVOLUCIONES                  |                   |                                                |                                          |
| dentificación del pedido Redsys:<br>41106100839 (test) |                   |                                                |                                          |
| echa de notificación Redsys:<br>0/11/2014 10:09:03     |                   |                                                |                                          |
| antidad pagada:                                        | CIÓN DE DEVOLUCIO | ÓN                                             |                                          |
| Antidad devuelta:                                      |                   |                                                |                                          |
| 1,00 €<br>Mensaie del TPV                              |                   |                                                |                                          |
| 1000 - Pago OK                                         |                   |                                                |                                          |
| ler detalle de notificación: ver más                   |                   |                                                |                                          |
|                                                        |                   |                                                |                                          |
| PEDIDO PNFTYPLNK N°14                                  | ₩ ₩               | CLIENTE TEST OBSOLUTIONS TEST                  | N°3                                      |
| A Imprimir pedido                                      | lso parcial       | Correo electrónico                             | Ver más detalles                         |
|                                                        |                   | ⊠ test@test.es<br>Cuenta registrada            | 🕸 NOTA PRIVADA                           |
|                                                        |                   | 04/11/2014 16:00:31 Pedidos válidos realizados |                                          |
|                                                        |                   | 8                                              |                                          |
| Payment accepted 06/11/2014 10:09:04                   |                   | 360,12 €                                       | Guardar                                  |
| Payment accepted                                       | ZAR EL ESTADO     |                                                |                                          |
|                                                        |                   | CIRECCIÓN DE ENVÍO                             | IÓN DE FACTURACIÓN                       |
|                                                        |                   | My address - Av. Test 08080 Test               | Barcelona , Spa 👻 🛛 Cambiar              |
| TRANSPORTE 1 DEVOLUCIONES DE MERCANCÍA 0               |                   | Test OBSolutions                               |                                          |
| Facha Tino Transportista Paro Costo da anuío Número.   | de seguimiento    | TEST<br>Av. Test<br>09090 Test                 | Cerdanyola<br>del Valles ELMa<br>Montgat |
| 06/11/2014 10:09:04 Delivery 0 0.000 kg 0,00 €         | Modificar         | Spain<br>666666666                             | HORTA-Badalona<br>GUINARDO<br>SANT MARTI |
| X Paquete reciclado X Paquete para obsequio            |                   |                                                | Barcelona<br>SANTS-<br>MONTJUIC          |
|                                                        |                   |                                                |                                          |

| Pagar con Tarjeta       Image: Caducidad:       ^         Nº Tarjeta:       Image: Caducidad:       Image: Caducidad:         Image: Cód. Seguridad:       Image: Code Code Code Code Code Code Code Code |                         | 78,65 € |
|----------------------------------------------------------------------------------------------------|-------------------------|---------|
| Nº Tarjeta:<br>Caducidad:<br>☐ mm aa<br>Cód. Seguridad:<br>ⓐ ?                                                                                                    | Pagar con Tarjeta 🚾 🌠 😂 | ^       |
| Caducidad:<br>mm aa<br>Cód. Seguridad:<br>(2)                                                                                                    | Nº Tarjeta:             | -       |
| mm aa<br>Cód. Seguridad:                                                                                                    | Caducidad:              |         |
| Cód. Seguridad:                                                                                                    | 🛅 mm 🛛 aa               |         |
|                                                                                                    | Cód. Seguridad:         |         |
|                                                                                                    |                         |         |
|                                                                                                    | Cancelar Pagar          |         |
| Cancelar Pagar                                                                                                    |                         |         |

| Importe:  | 78,65 €                            |  |
|-----------|------------------------------------|--|
| Comercio: | ETRES Consultoria y Edificacion SL |  |
| Terminal: | 327437653-1                        |  |
| Pedido:   | 15111171554                        |  |
| Fecha:    | 11/11/2015 17:15                   |  |
|           | ServiRed Verified by VISA          |  |
|           | MasterCard.                        |  |

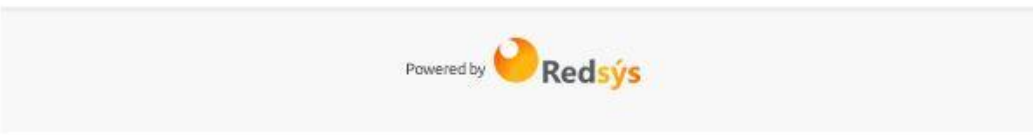

# Module developed by OBSolutions Spain

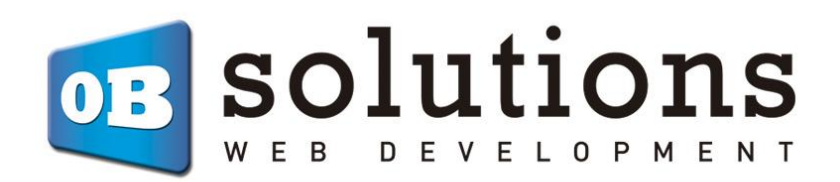

Web: <u>http://addons.prestashop.com/en/65\_obs-solutions</u>